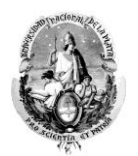

## CARGA DE NOTAS DE MESAS DE EXAMEN Y CURSADAS

Para cargar las notas tanto de una mesa de examen libre como de cursadas precisa ingresar al sistema **Siu Guaraní**, para ello ingrese a la página de la Facultad, haga clic en la pestaña de docentes y luego elija la opción "Siu Guaraní" como se indica en la imagen siguiente, o bien haga click <u>AQUI</u>

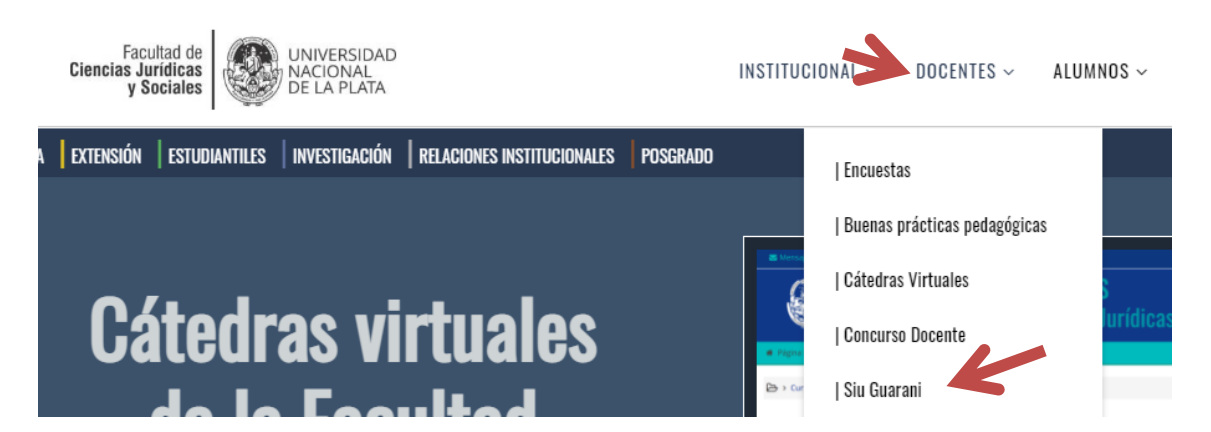

Una vez que ingresa a la página el sistema le pedirá su usuario y Contraseña. Les recordamos que su usuario es su número de DNI sin puntos ni espacios y su contraseña, si es la primera vez que ingresa al sistema o no la recuerda tiene que generarla de la siguiente manera:

- 1. Haga clic en ¿Olvidaste tu contraseña?, ¿sos nuevo y todavía no la tenés?
- 2. Complete los campos del DNI y fecha de nacimiento
- 3. Hecho el paso dos le llegará un mail al correo registrado con un link de recuperación de contraseña.

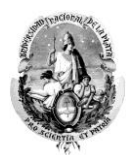

# Recuperar contraseña

Ingresá tu número de documento y se te enviará un mail con instrucciones para reestablecer o generar una nueva contraseña

| Nacionalidad                     |    |
|----------------------------------|----|
| Argentina 🗸                      |    |
| Tipo de documento                |    |
| (DNI) Documento Nacional de 🗸    |    |
| Número de documento (sin puntos) | K  |
| Fecha de nacimiento (DD/MM/AAA/  | 4) |
| Continuar                        |    |

Hecho todo ello volverá nuevamente a la pantalla de inicio donde tendrá que colocar su Usuario (número de DNI sin puntos ni espacios) y Contraseña (la creada en el paso anterior.

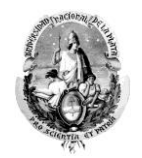

| Faculta | <b>SIU GUARAN</b><br>d de Ciencias Juridicas<br>Sociale | l <b>í</b><br>y<br>s |
|---------|---------------------------------------------------------|----------------------|
| Acceso  | Fechas de examen                                        | Va                   |

# Ingresá tus datos

| Usuario  |  |  |
|----------|--|--|
|          |  |  |
| Clave    |  |  |
|          |  |  |
| Ingresar |  |  |
|          |  |  |

¿Olvidaste tu contraseña?, ¿sos nuevo y t

En caso de no poder ingresar con la nueva contraseña creada y el usuario indicado anteponga a este último la letra "D" Ejemplo: D35145689

Una vez que ingrese a Siu guaraní visualizará la siguiente imagen:

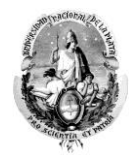

| Facultad d                    | <b>SIU GUARA</b><br>le Ciencias Juridica<br>Socia | ní<br><sub>is y</sub><br>les | UNIVER<br>NACION<br>DE LA P | Sidad<br>Ial<br>Lata |             | ∞ 0     | 👤 María | ×                 |
|-------------------------------|---------------------------------------------------|------------------------------|-----------------------------|----------------------|-------------|---------|---------|-------------------|
| Cursadas 👻                    | Exámenes 👻                                        | Parciales                    | Asistencias                 | Reportes 💌           | Trámites 👻  |         |         | Perfil: Docente 👻 |
| <b>Bienven</b><br>Últimas act | ido                                               | comisione                    | 5                           |                      | Actas abier | tas     |         |                   |
| 25/03/2022<br>18:00-20:00     | 22 INTRODUCCION . Asistencia<br>0 (10616)         |                              | encia                       | Exámenes             |             |         |         |                   |
|                               | Titular                                           |                              |                             |                      | INTROE      | DUCCION |         | Carga             |
| 25/03/2022<br>20:00-22:00     | INTRODUCCIO                                       | N.<br>0616)                  | Asist                       | encia                |             |         |         |                   |
|                               | Titular                                           |                              |                             |                      |             |         |         |                   |
| 18/03/2022<br>18:00-20:00     | INTRODUCCIO<br>(10                                | N<br>0616)                   | Asist                       | encia                |             |         |         |                   |
|                               | Titular                                           |                              |                             |                      |             |         |         |                   |
| 04/03/2022                    | INTRODUCCIO                                       | N                            | Asist                       | encia                |             |         |         |                   |

Del lado derecho de la imagen superior podrá encontrar la/s acta/s abierta/s de las materia/s en las que se encuentra habilitadx. Para cargar el acta tendrá que presionar el botón "carga", una vez hecho ello le abrirá la misma para la carga de las calificaciones.

| <ul> <li>Trámites ▼</li> </ul>     | Perfil: Docente |
|------------------------------------|-----------------|
|                                    |                 |
| Actas abiertas                     |                 |
| Exámenes                           |                 |
| 43917 18/02/2022 -<br>INTRODUCCION | Carga           |

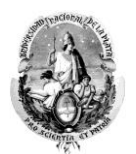

El ejemplo del acta que se muestra a continuación es una mesa de examen, indicaré las opciones para cada caso en particular:

#### Acta de examen

En este caso solo deberá completar la columna de notas

Ausentes: en ese caso debe optar por el guión medio y luego guardar

Aprobados y Reprobados: deberán indicar la nota numérica y luego poner "guardar". La condición "aprobado" o "desaprobado" se cargará automáticamente.

| Búsqueda de alumnos por apellido                        |           |                    |           |                            |           |          |
|---------------------------------------------------------|-----------|--------------------|-----------|----------------------------|-----------|----------|
| Alumno                                                  | Documento | Fecha de<br>examen | Condición | Not                        | Resultado | Concepto |
| Cai<br>Legajo:                                          | DNI       | 18/02/2022         | LIBRE     | - ~<br>Notas               | Ausente   |          |
| Cej<br>Legajo:                                          | DNI       | 18/02/2022         | LIBRE     | - 0                        | Ausente   |          |
| Da<br>Legajo:                                           | DNI       | 18/02/2022         | LIBRE     | 1<br>2<br>3                | Ausente   |          |
| FI<br>Foto, Legajo:<br>clic<br>para<br>mostrar<br>ficha | DNI       | 18/02/2022         | LIBRE     | 4<br>5<br>6<br>7<br>8<br>9 | Ausente   |          |
| G                                                       |           |                    |           |                            |           |          |

| Alumno                                                  | Documento | Fecha de<br>examen | Condición | Nota       | Resultado   | Concepto      |
|---------------------------------------------------------|-----------|--------------------|-----------|------------|-------------|---------------|
| Cé<br>Legajo:                                           | DNI       | 18/02/2022         | LIBRE     | 3 ~        | Desaprobado | Insuficiente  |
| Ce, Legajo:                                             | DNI       | 18/02/2022         | LIBRE     | 6 ~        | Aprobado    | Bueno         |
| Dai<br>Legajo:                                          | DNI       | 18/02/2022         | LIBRE     | 10 🗸       | Aprobado    | Sobresaliente |
| Fk<br>Foto, Legajo:<br>clic<br>para<br>mostrar<br>ficha | DNI       | 18/02/2022         | LIBRE     | <u>4</u> V | Aprobado    | Suficiente    |

### Acta de cursada

En este caso es el mismo mecanismo solo que para lxs estudiantes que hayan abandonado la cursada se deberá proceder de la siguiente forma:

En la columna **NOTA** deberá consignarse el guion "-" y en la columna de **CONDICIÓN** deberá indicarse "ausente" o "abandonó"

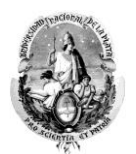

Para quienes hayan promocionado y/o aprobado la materia es el mismo procedimiento que para la mesa de examen, es decir, se indica la nota en la comuna "nota" y la condición se carga de forma automática.

**IMPORTANTE:** puede ir cargando nota a nota y guardando, una vez que guarda la fila le aparecerá en color gris, y ya no podrá modificar por si mismx la nota cargada.

Para los casos de actas con dos páginas es IMPORTANTE cargar primero la primer página y antes de pasar a la segunda guardar, porque en caso de no hacerlo de esa forma los cambios no se guardarán.

Las notas que deben cargarse son las notas FINALES y deben cargarse todas en un ÚNICO momento.

## Rectificaciones

Para el caso de haber cometido algún error pueden solicitar se rectifique la nota al siguiente correo electrónico: <u>rectificaciones.jursoc@gmail.com</u> (sugerimos indicar, materia, cátedra, bimestre, trimestre, cuatrimestre o semestre respectivo, año, estudiante, legajo o DNI y nota que debería ir)

### Problemas

Para el caso de no visualizar las tas póngase en contacto con el Departamento de Alumnos al teléfono 0221 6442070 interno 111